# WebSocket

# Protokół komunikacji:

Miernik wagowy PUE 5 Wagi serii TMX

# INSTRUKCJA OPROGRAMOWANIA

ITKP-54-01-04-24-PL

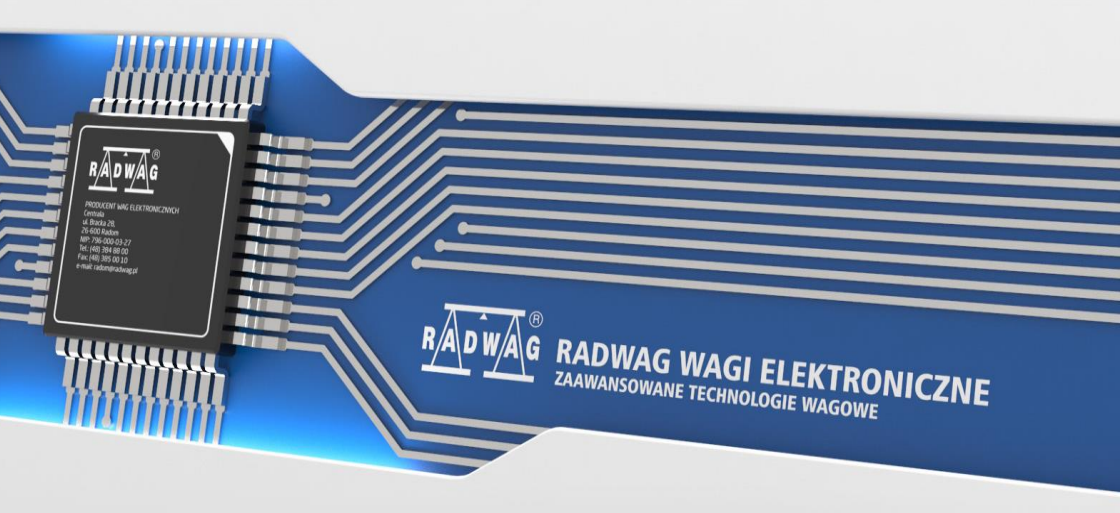

## KWIECIEŃ 2024

# SPIS TREŚCI

| 1. | WPROWADZENIE                 | .4  |
|----|------------------------------|-----|
|    | 1.1. Odczyt masy             | .4  |
|    | 1.2. Tarowanie               | . 5 |
|    | 1.3. Zerowanie               | . 5 |
|    | 1.4. Ustaw tarę              | . 6 |
|    | 1.5. Zmień aktywną platformę | . 6 |

#### 1. WPROWADZENIE

Komunikacja z terminalem wagowym odbywa się za pomocą WebSocket. Należy ustanowić połączenie przy użyciu tego protokołu na porcie 4101(Domyślnie) oraz przesyłać wszelkie dane w formacie JSON.

Za pomocą tego protokołu można zapytać o masę, wytarować, wyzerować, ustawić tarę.

#### 1.1. Odczyt masy

```
Masę odczytać można za pomocą polecenia:
```

```
{
    "COMMAND":"MASS_MANAGER",
    "PARAM": "GetMass"
}
```

```
Odpowiedź:
```

```
"NetAct":{
        "Value":"226",
        "Unit":"g",
        "Precision":0,
        "Unrounded":0
        },
"NetCal":{
        "Value":"226",
        "Unit":"g",
        "Precision":0,
        "Unrounded":0
        },
"Div":null,
"Tare":"54",
"Range":"",
"Max":"3009",
"MaxAct":3009.0,
"IsStab":true,
"IsTare":true,
"IsZero":false,
"IsTareGiven":false,
"AwardedDigit":0,
"WeighingStatus":"Ok",
"AutoCalibrationStatus":null,
"PlatformIndex":0
```

}

#### Przy czym:

| NetAct | Masa w jednostce aktualnej.     |
|--------|---------------------------------|
| NetCal | Masa w jednostce kalibracyjnej. |

#### 1.2. Tarowanie

```
Wytarować można za pomocą polecenia:
{
    "COMMAND": "MASS_MANAGER",
    "PARAM": "Tarring"
}
```

#### Odpowiedź:

```
{
  "COMMAND": "EXECUTE_ACTION",
  "PARAM": "Tarring",
  "STS": "OK"
}
```

Jeśli tarowanie się powiedzie w polu STS będzie OK. Natomiast jeśli przekroczony zostanie zakres tarowania STS będzie ExceededRange.

#### 1.3. Zerowanie

Wyzerować można za pomocą polecenia:

```
{
   "COMMAND": "MASS_MANAGER",
   "PARAM": "Zeroing"
}
```

```
Odpowiedź:
```

```
{
  "COMMAND": "EXECUTE_ACTION",
  "PARAM": "Zeroing",
  "STS": "OK"
}
```

Jeśli zerowanie się powiedzie w polu STS będzie OK. Natomiast jeśli przekroczony zostanie zakres zerowania STS będzie ExceededRange.

#### 1.4. Ustaw tarę

Ustawić tarę można za pomocą polecenia:

```
{
   "COMMAND": "MASS_MANAGER",
   "PARAM": "SetTare",
   "VALUE":6.5
}
```

Przy czym w polu VALUE należy podać wartość tary.

Odpowiedź:

```
{
   "COMMAND": "MASS_MANAGER",
   "PARAM": "SetTare",
   "STS": "OK"
}
```

### 1.5. Zmień aktywną platformę

Zmienić platformę można za pomocą polecenia:

```
{
   "COMMAND": "MASS_MANAGER",
   "PARAM": "ChangePlatform"
}
```

Odpowiedź:

```
{
   "COMMAND": "MASS_MANAGER",
   "PARAM": "ChangePlatform",
   "STS": "OK"
}
```

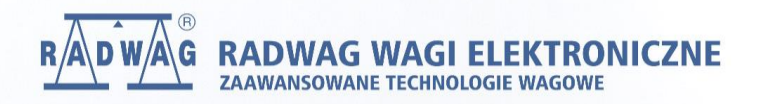

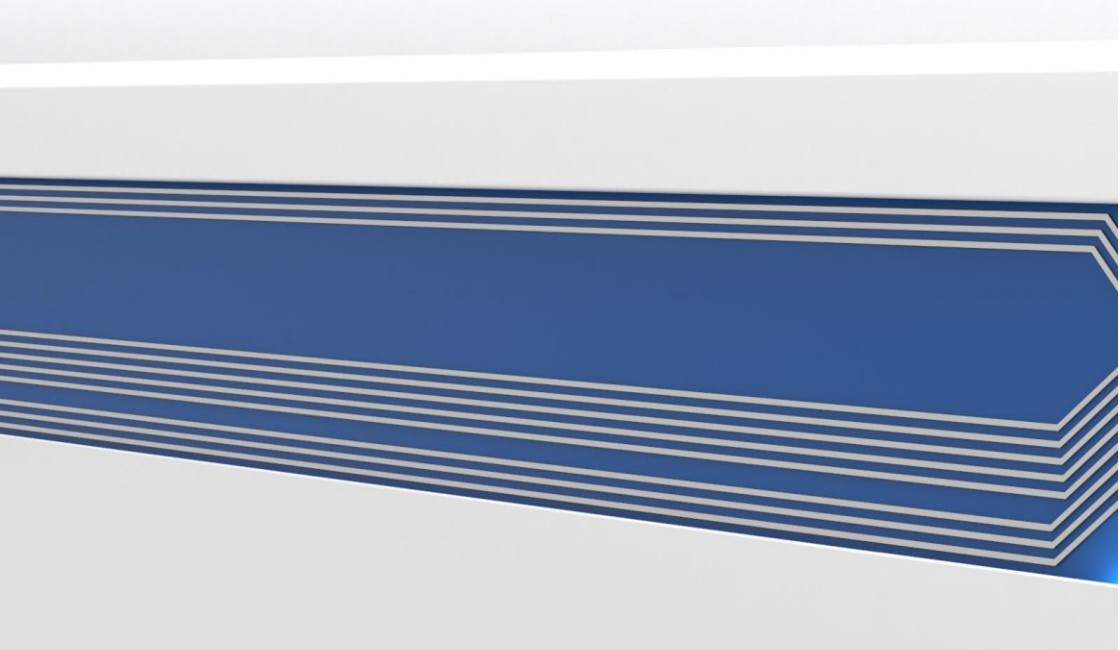